## Instructions for MacOS remote access:

Please Note: Following instructions as a temporary workaround. We are working with Citrix on a permanent solution.

## Steps:

- 1. Open Google Chrome browser.
- On Google Chrome, add "Citrix Workspace extension". You can find it here: <u>https://chrome.google.com/webstore/detail/citrix-</u> workspace/haiffjcadagjlijoggckpgfnoeiflnem?hl=en
- 3. Click on "Add to Chrome" to add the Citrix Workspace extension to Chrome.

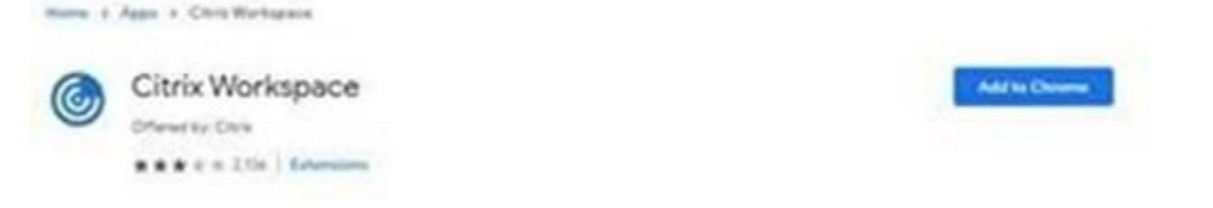

- Go here: <u>https://chrome.google.com/webstore/detail/citrix-</u> workspace/haiffjcadagjlijoggckpgfnoeiflnem?hl=en and click on "launch app"
- 5. Configure Google Chrome Workspace with remote access website: <u>https://myportal.sickkids.ca</u> and click connect. Please follow the normal remote access procedure.

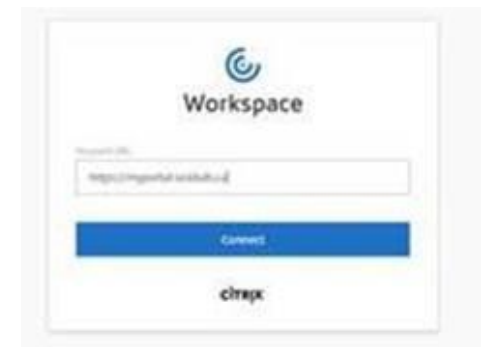

## Subsequent Logins:

Please note subsequent logins you must open Chrome first, then launch the Workspace icon.

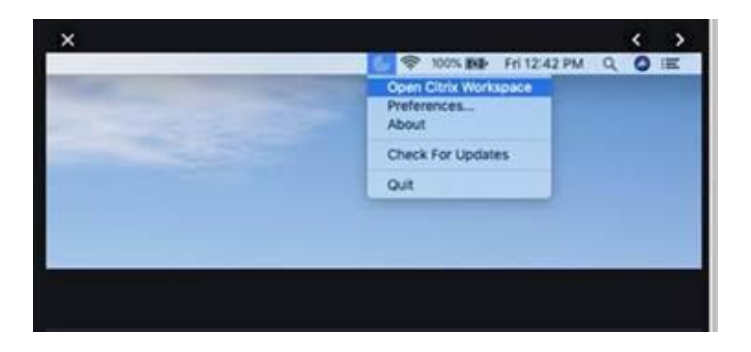